# **ENERGY HUB ACCESS GUIDE**

## WHAT IS THE ENERGY HUB?

The Energy Hub is DOE's definitive internal portal that enables information sharing and crossorganizational collaboration.

 $\rightarrow$  To register for the Energy Hub, you will need your computer and DOE/personal mobile device.

Watch the Guest Access Registration Tutorial on the DOE YouTube channel or follow steps below!

#### **Instructions to Register**

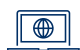

#### **STEP 1:**

Visit the Energy Hub registration page and login with your usual home site username and password.

Click 'Continue' in the 'Energy Hub Guest Visitors' pop up for the access package

Leave Business justification box blank and click 'Continue'

Click the Consent form check box and then click 'Submit request'

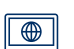

#### **STEP 2:**

In a new tab or window, visit https://usdoe.sharepoint.com/

Accept the permission request and click 'Next'

| Energy Hub Guest                                                                                                    | Visitors                                                                                             |                                                                                                    | $\times$                                    |  |
|----------------------------------------------------------------------------------------------------|----------------------------------------------------------------------------------------------------|----------------------------------------------------------------------------------------------------|---------------------------------------------|--|
| Request details                                                                                                    |                                                                                                    |                                                                                                    |                                             |  |
| To grant READ ONLY access to Energy Hub SharePoint sites, hosted by EITS.                                                     |                                                                                                    |                                                                                                    |                                             |  |
| Share a link to this access p                                                                                                 | ackage:                                                                                              | 00                                                                                                    | apy link                                    |  |
|                                                                                                    |                                                                                                    | Co                                                                                                    | ntinue                                      |  |
| ← Additional que                                                                                                    | estions                                                                                              |                                                                                                    | ×                                           |  |
| Business justification                                                                                                    |                                                                                                    |                                                                                                    |                                             |  |
|                                                                                                    |                                                                                                    |                                                                                                    |                                             |  |
|                                                                                                    |                                                                                                    |                                                                                                    |                                             |  |
|                                                                                                    |                                                                                                    | Cor                                                                                                    | atinue                                      |  |
| ← Consent form                                                                                                    | 1                                                                                                    |                                                                                                    | ×                                           |  |
| By requesting access, y<br>organization name with<br>you'll be invited to par<br>information will be mai<br>privacy policies. | ou are sharing your na<br>h US Department of En<br>ticipate in US Departm<br>naged in accordance w   | me, email address, an<br>ergy. If your request is<br>ent of Energy and you<br>ith US Department of<br>Submit re | d<br>: approved.<br>r<br>Energy's<br>equest |  |
| Pormiss                                                                                                    | ion request                                                                                          | ed by:                                                                                                    |                                             |  |
|                                                                                                    | artment of Energy                                                                                    | eu by.                                                                                                    |                                             |  |
| USDOE.on                                                                                                    | microsoft.com                                                                                        |                                                                                                    |                                             |  |
| By accepting                                                                                                    | , you allow this orga                                                                                | nization to:                                                                                                    |                                             |  |
| V Receive<br>Your profil                                                                                                    | your profile data<br>le data means your name                                                         | , email address, and                                                                                            |                                             |  |
| v Collect a                                                                                                    | and log your activity                                                                                |                                                                                                    |                                             |  |
| Your activi<br>associated                                                                                                    | Your activity data means your access, usage, and content<br>associated with their apps and resources |                                                                                                    |                                             |  |
| V Use you                                                                                                    | r profile data and ac                                                                                | tivity data                                                                                                    |                                             |  |
| apps and<br>administer                                                                                                    | resources, as well as to cr<br>r an account according to                                             | eate, control, and<br>their policies                                                                            |                                             |  |
| This resource is not shared by Microsoft.                                                                                     |                                                                                                    |                                                                                                    |                                             |  |
|                                                                                                    | Cancel                                                                                               | Accept                                                                                                    |                                             |  |

B ENERGY

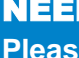

# ENERGY HUB ACCESS GUIDE

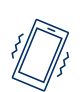

#### STEP 3:

On your DOE or personal mobile device, download **Microsoft Authenticator** app from your mobile app store

Skip to 'Next' if you already have the app

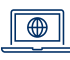

Select 'Next' on your computer screen

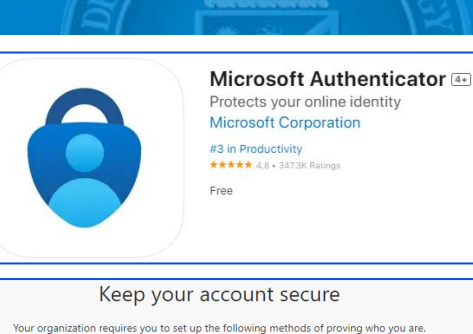

Microsoft Authenticator

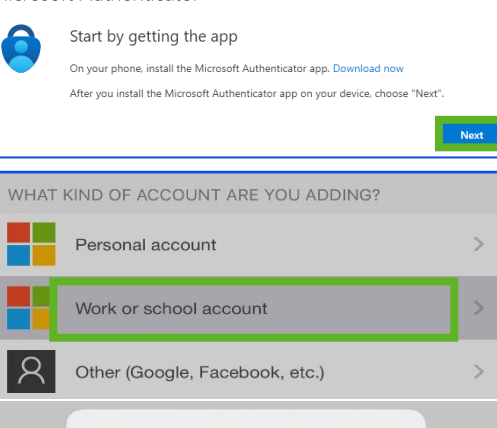

Add work or school account

Sign in

**Microsoft Authenticator** 

Scan QR code

×

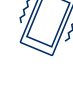

#### STEP 4:

In the app, add an account by choosing the '+' icon and choose 'Work or school account'

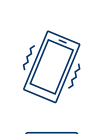

#### STEP 5:

STEP 6:

# Using your phone choose 'Scan QR code' and scan the QR code on your computer screen

- Note: you also have the option to input a code or visit the URL provided
- Note: Microsoft Authenticator notifications should be enabled. You can do this by going to Settings > Notifications on your mobile device

Approve your sign-in by entering the two-digit

number on your computer screen into the

> Note: After approving your sign-in, you will see

your Microsoft Authenticator app and device name

Microsoft Authenticator app

as your Default sign-in method

| Scan the QR code                                                                    |                                  |             |
|-------------------------------------------------------------------------------------|----------------------------------|-------------|
| Use the Microsoft Authenticator app to scar<br>Authenticator app with your account. | n the QR code. This will connect | the Microsc |
| After you scan the QR code, choose "Next".                                          |                                  |             |
|                                                                                     |                                  |             |
| Can't scan image?                                                                   |                                  |             |
|                                                                                     | Back                             | Next        |
|                                                                                     |                                  |             |

#### Microsoft Authenticator

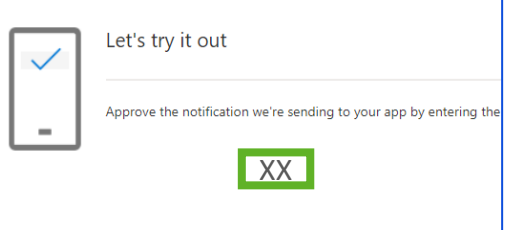

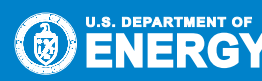

#### **NEED HELP?**

Please call the EITS Service Desk at 301-903-2500 (7 AM – 8 PM ET, M-F)

# **ENERGY HUB ACCESS GUIDE**

## **STEP 7:**

Open the EITS Guest User Terms of Use and scroll to bottom of agreement

Select '**Accept**' to accept the EITS Guest User Terms of Use

#### STEP 8:

Select the **checkbox** next to 'Hide this notification for all apps for one week

Note: After one week, you will be prompted to make this selection again.

#### Select 'Continue to Microsoft SharePoint Online'

## ENERGY

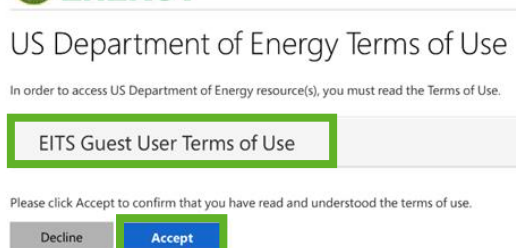

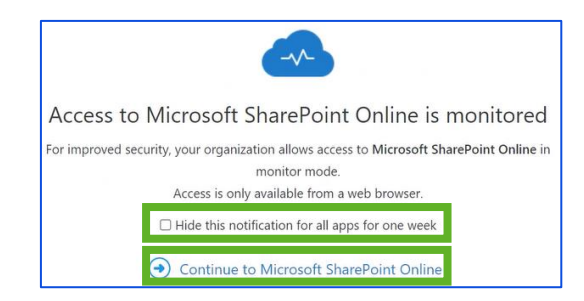

#### 🎋 Congratulations, you should now see the Energy Hub! 潫

Note: If you see an "Access Denied" message after completing these steps, please wait 5 minutes, close your browser window, and sign back into <u>https://usdoe.sharepoint.com/</u> to resolve.

#### Access Denied

### **Future Logins:**

| _ |  |
|---|--|
|   |  |

You can now visit the Energy Hub anytime by visiting <u>https://usdoe.sharepoint.com/</u>, logging in with your **DOE credentials**, and verifying your login using the **Microsoft Authenticator app** on your mobile device

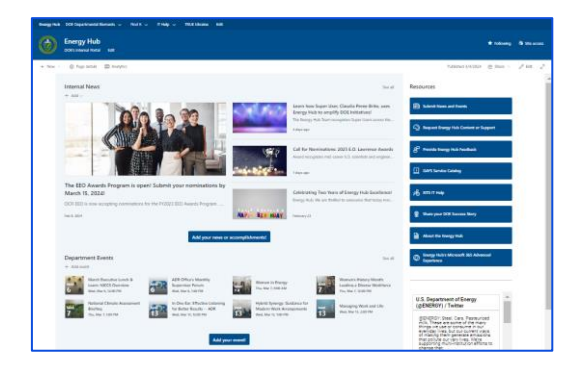

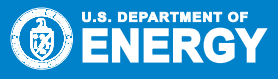

#### NEED HELP?

Please call the EITS Service Desk at 301-903-2500 (7 AM - 8 PM ET, M-F)